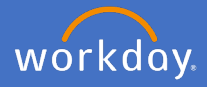

After you have made the decision to resign from Flinders University, and you have had a discussion with your supervisor or P&C Business Partner, you will need to log into Workday and initiate your resignation.

Navigate to your profile.

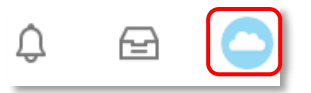

Select Actions, Job Change and Resign.

| Actions |         |                  |   |                          |  |
|---------|---------|------------------|---|--------------------------|--|
| 8       |         | Actions          |   | <br>Worker               |  |
|         | Phone   | Business Process | > |                          |  |
| 88      | Summa   | Compensation     | > |                          |  |
|         | Overvie | Job Change       |   | Change My Business Title |  |
| æ       | Job     | Manage Work      | > | Resign                   |  |
| 0       | Dereon  | Payroll          | > |                          |  |

The Submit Resignation screen will appear

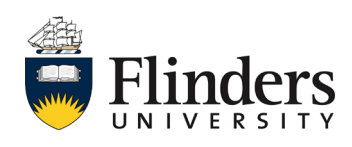

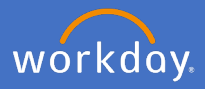

Complete the information as required.

Enter the *Proposed Termination Date* = your agreed last day of employment. Select *Voluntary, Worker Resignation*.

Include a *comment* and *attach* your resignation letter.

Click submit.

| Submit Resignation                         | search |                                                | = |  |  |  |  |
|--------------------------------------------|--------|------------------------------------------------|---|--|--|--|--|
|                                            | ¢      | Voluntary                                      |   |  |  |  |  |
| Proposed Termination Date * DD / MM / YYYY | •      | Worker Resignation > Voluntary > Resignation   |   |  |  |  |  |
| Primary Reason *                           | 0      | Worker Resignation > Voluntary ><br>Retirement |   |  |  |  |  |
| Attachments                                |        |                                                |   |  |  |  |  |
| Attachments<br>Drop files here             |        |                                                |   |  |  |  |  |
| or                                         |        |                                                |   |  |  |  |  |
| Select files                               |        |                                                |   |  |  |  |  |
| Submit Save for Later Cancel               |        |                                                |   |  |  |  |  |

Your supervisor will receive an action in their Workday inbox. Your resignation will be considered accepted by the University once you receive an approval notification from your supervisor. People and Culture will also receive an action to finalise the termination process, including any payments of entitlements.

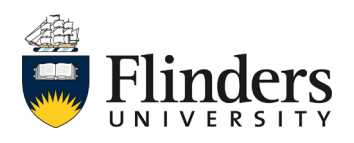